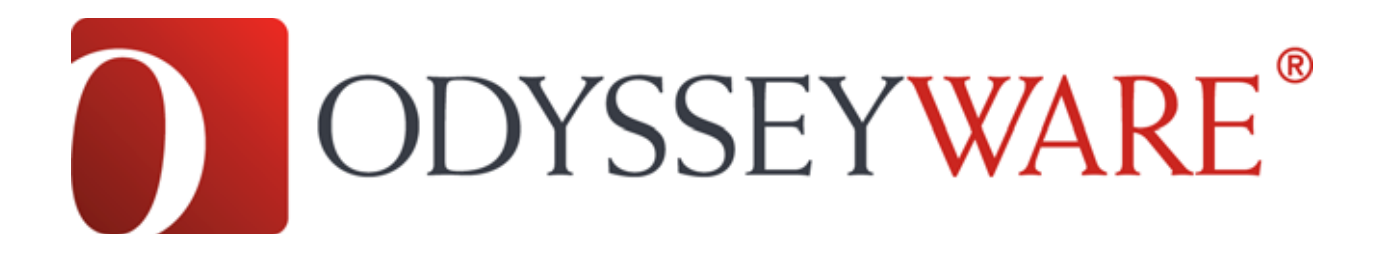

## Using Odysseyware with Internet Explorer

Odysseyware is fully supported under Internet Explorer 8 and higher. This document details the browser settings that we find work best with the program, allowing Internet Explorer users to get the best experience.

**Multimedia Rendering** Odysseyware uses Adobe Flash to render videos, games, audio cues and other multimedia elements. We recommend installing Adobe Flash on all user workstations, and being sure to keep it up to date. You can learn more about Adobe Flash and acquire the installation files at the following website: <u>http://www.adobe.com/software/flash/about/</u>

**PDF Reader** Odysseyware often presents information such as reports and supplementary items to the user as a PDF file. We recommend installing the latest version of Adobe Acrobat Reader on all user workstations, and being sure to keep it up to date. You can acquire the free download of Adobe Acrobat Reader at the following website: <u>http://get.adobe.com/reader/</u>

**Page Rendering** All workstation browsers should have Javascript enabled in order to ensure that Odysseware's pages and navigation links are properly rendered. In Internet Explorer 8 and above, you can check Javascript by following these steps:

- 1. In the Internet Explorer menu bar, click on Tools, then select Internet Options. If your menu bar is disabled, click the gear-shaped Tools icon , then Internet Options.
- 2. In the Internet Options dialogue, choose the Security tab.
- 3. Next, select Custom Level.
- 4. In the Scripting section, be sure that Active Scripting is enabled.

| Security Settings - Local Intranet Zone                                                                                                    |
|----------------------------------------------------------------------------------------------------|
| Settings                                                                                                    |
| <ul> <li>Enable</li> <li>Websites in less privileged web content zone can navigate in</li> <li>Disable</li> <li>Enable</li> <li>Prompt</li> <li>Scripting</li> <li>Disable</li> <li>Enable</li> <li>Enable</li> <li>Enable</li> <li>Inable</li> <li>Enable</li> <li>Enable</li> <li>Enable</li> <li>Enable</li> <li>Enable</li> <li>Enable</li> <li>Prompt</li> <li>Allow Programmatic dipboard access</li> <li>Disable</li> <li>Enable</li> <li>Prompt</li> <li>Allow status bar updates via script</li> <li>Disable</li> </ul> |
|                                                                                                    |
| *Takes effect after you restart your computer                                                                                                    |
| Reset custom settings                                                                                                    |
| Reset to: Medium-low (default)   Reset                                                                                                    |
| OK Cancel                                                                                                    |

**Password Saving** To keep your users' passwords secure, we recommend disabling Internet Explorer's password save feature. This will prevent users from accidently saving their Odysseyware password, allowing unauthorized access to their account. To disable this feature in Internet Explorer 8 and above, please follow these steps:

- 1. In the Internet Explorer menu bar, click on Tools, then select Internet Options. If your menu bar is disabled, click the gear-shaped Tools icon , then Internet Options.
- 2. In the Internet Options dialogue, choose the Content tab.
- 3. Under the AutoComplete section, click the Settings button.
- 4. Next, uncheck the option for User Names and Passwords on Forms. IE will no longer attempt to store usernames and passwords.

| AutoComplete Settings                                                                                       |
|----------------------------------------------------------------------------------------------------|
| AutoComplete lists possible matches from entries you've<br>typed or visited before.<br>Use AutoComplete for |
| ☑ Address bar                                                                                               |
| Browsing history                                                                                            |
| Favorites                                                                                                   |
| Feeds                                                                                                    |
| Use Windows Search for better results                                                                       |
| Suggesting URLs                                                                                             |
| Forms                                                                                                    |
| User names and passwords on forms                                                                           |
| Ask me before saving passwords                                                                              |
| Delete AutoComplete history                                                                                 |
| •                                                                                                    |
| OK Cancel                                                                                                   |

**AutoComplete** AutoComplete can be confusing for students who may mistake the list of form suggestions for a list of answers they need to choose from. We recommend turning AutoComplete for forms off in Internet Explorer, following the steps below:

- 1. In the Internet Explorer menu bar, click on Tools, then select Internet Options. If your menu bar is disabled, click the gear-shaped Tools icon , then Internet Options.
- 2. In the Internet Options dialogue, choose the Content tab.
- 3. Under the AutoComplete section, click the Settings button.
- 4. Next, uncheck the option for Forms.

| AutoComplete Settings                                                                                       |
|----------------------------------------------------------------------------------------------------|
| AutoComplete lists possible matches from entries you've<br>typed or visited before.<br>Use AutoComplete for |
| ☑ Address bar                                                                                               |
| Browsing history                                                                                            |
| Favorites                                                                                                   |
| Feeds                                                                                                    |
| Use Windows Search for better results                                                                       |
| Suggesting URLs                                                                                             |
| Forms                                                                                                    |
| Ask e before saving passwords                                                                               |
| Delete AutoComplete history                                                                                 |
| OK Cancel                                                                                                   |

**Caching Options** We recommend that workstation browsers be set up to clear the cache each time they are closed. You can enable this feature in Internet Explorer by following the steps below:

- 1. In the Internet Explorer menu bar, click on Tools, then select Internet Options. If your menu bar is disabled, click the gear-shaped Tools icon , then Internet Options.
- 2. In the Internet Options dialogue, choose the Advanced tab.
- 3. Scroll down to the Security section, and place a check mark next to Empty Temporary Internet Files Folder When the Browser is Closed.

| Internet Options                                                                                                    | ? 🛛      |  |
|----------------------------------------------------------------------------------------------------|----------|--|
| General Security Privacy Content Connections Programs                                                                                                    | Advanced |  |
| Settings                                                                                                    |          |  |
| <ul> <li>Print background colors and images</li> <li>Security</li> <li>Allow active content from CDs to run on My Computer*</li> <li>Allow active content to run in files on My Computer*</li> <li>Allow software to run or install even if the signature is in allow software to run or install even if the signature is in allow active content to run in the signature is in allow active content to run or install even if the signature is in allow active content to run or install even if the signature is in allow active content to run or install even if the signature is in allow active content to run or install even if the signature is in allow active content to run or install even if the signature is in allow active content is allow active to run or install even if the signature is in allow active content is allow active content in the signature is allow and allow active content is allow active content in the signature of the signature is allow active content is allow active content in the signature of the signature of the signature is allow active content in the signature of the signature of the sign</li></ul> | inv;     |  |
| *Takes effect after you react your computer                                                                                                    |          |  |
| Restore advanced set                                                                                                    | ttings   |  |
| Reset Internet Explorer settings                                                                                                    |          |  |
| Resets Internet Explorer's settings to their default Reset                                                                                                    | t        |  |
| You should only use this if your browser is in an unusable state.                                                                                                    |          |  |
| OK Cancel                                                                                                    | Apply    |  |